# imall

Chipsmall Limited consists of a professional team with an average of over 10 year of expertise in the distribution of electronic components. Based in Hongkong, we have already established firm and mutual-benefit business relationships with customers from, Europe, America and south Asia, supplying obsolete and hard-to-find components to meet their specific needs.

With the principle of "Quality Parts, Customers Priority, Honest Operation, and Considerate Service", our business mainly focus on the distribution of electronic components. Line cards we deal with include Microchip, ALPS, ROHM, Xilinx, Pulse, ON, Everlight and Freescale. Main products comprise IC, Modules, Potentiometer, IC Socket, Relay, Connector. Our parts cover such applications as commercial, industrial, and automotives areas.

We are looking forward to setting up business relationship with you and hope to provide you with the best service and solution. Let us make a better world for our industry!

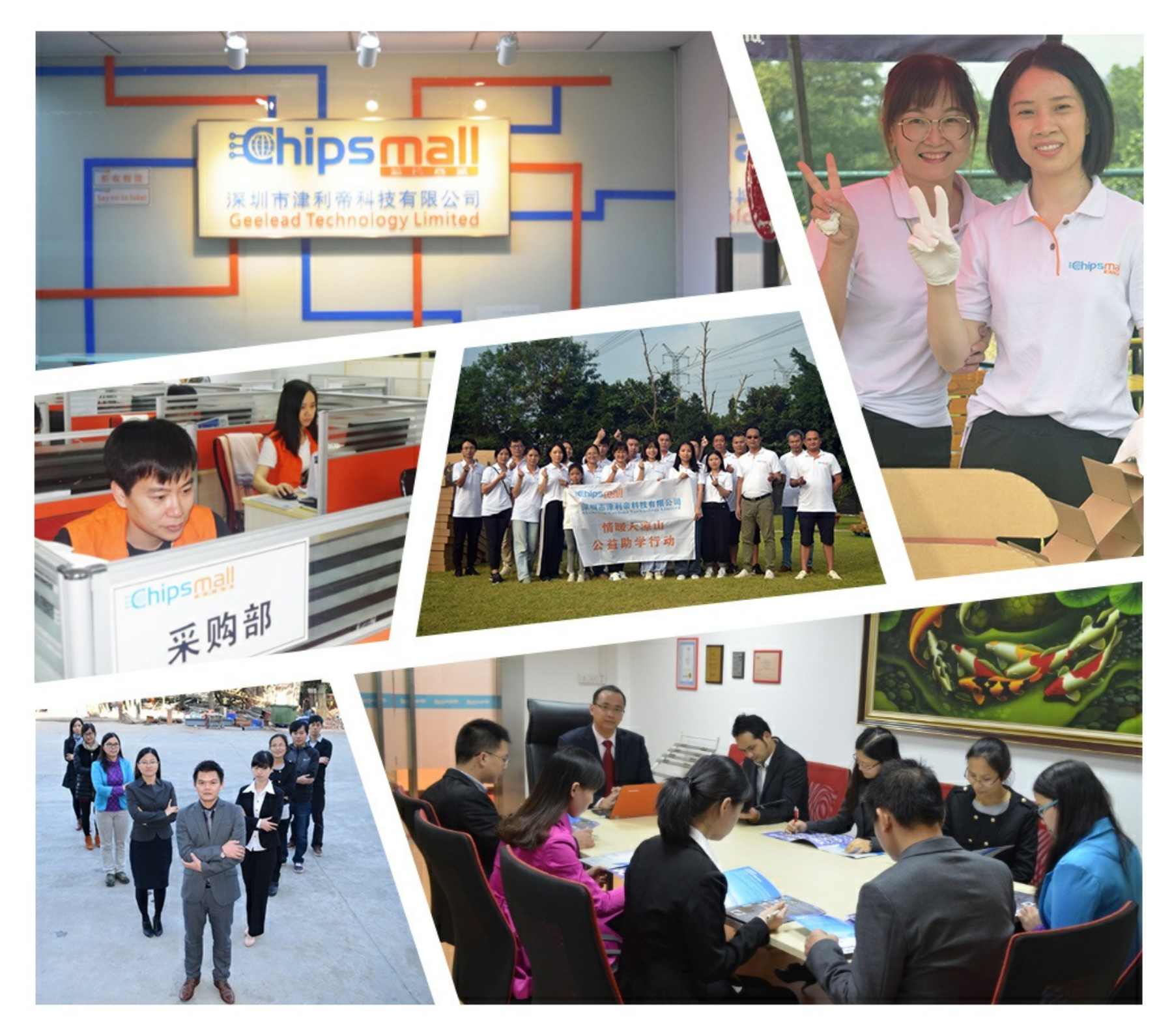

## Contact us

Tel: +86-755-8981 8866 Fax: +86-755-8427 6832 Email & Skype: info@chipsmall.com Web: www.chipsmall.com Address: A1208, Overseas Decoration Building, #122 Zhenhua RD., Futian, Shenzhen, China

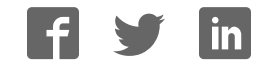

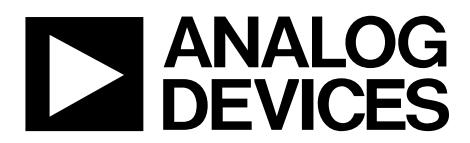

One Technology Way • P.O. Box 9106 • Norwood, MA 02062-9106, U.S.A. • Tel: 781.329.4700 • Fax: 781.461.3113 • www.analog.com

### Evaluating the AD7928 12-Bit, 8-Channel, SAR ADC

#### **FEATURES**

Full featured evaluation board for the AD7928 On-board power supplies Standalone capability System demonstration platform (SDP) compatible (EVAL-SDP-CB1Z)

PC software for control and data analysis (download from AD7928 product page)

#### **EVALUATION KIT CONTENTS**

#### EVAL-AD7928SDZ evaluation board

Evaluation software CD for the AD7928 Mains power supply adapter Screw/nut kit

#### ADDITIONAL EQUIPMENT NEEDED

EVAL-SDP-CB1Z system demonstration platform PC running Windows Vista or Windows 7 with USB 2.0 port Signal source SMB cables USB cable

#### **ONLINE RESOURCES**

#### Documents Needed

#### AD7928 data sheet

EVAL-AD7928SDZ user guide

#### **Required Software**

AD7928 evaluation software

#### **Design and Integration Files**

Schematics, layout files, bill of materials

#### **EVALUATION BOARD DESCRIPTION**

The EVAL-AD7928SDZ is a full featured evaluation board that allows the user to easily evaluate all the features of the AD7928 analog-to-digital converter (ADC). The evaluation board can be controlled by the EVAL-SDP-CB1Z SDP board via a 120-way SDP connector (J102). The SDP board allows the evaluation board to be controlled through the USB port of a PC using the AD7928 evaluation software, which is available for download from the product page or from the installer CD included in the evaluation board kit.

On-board components include the following:

- ADP1613: 20 V, 2 A, step up, dc-to-dc regulator
- ADP7104ARDZ-5.0: 5 V, low noise LDO
- AD780: high precision, band gap voltage reference
- ADG3308: bidirectional logic level translator
- AD8022: dual high speed, low noise operational amplifier
- AD8066: dual *FastFET*<sup>™</sup>, low noise operational amplifier
- ADA4000-2: dual low cost, precision JFET input operational amplifier
- ADM1185: quad voltage monitor and sequencer
- ADP3303: high accuracy anyCAP<sup>®</sup>, 200 mA, low dropout linear regulator

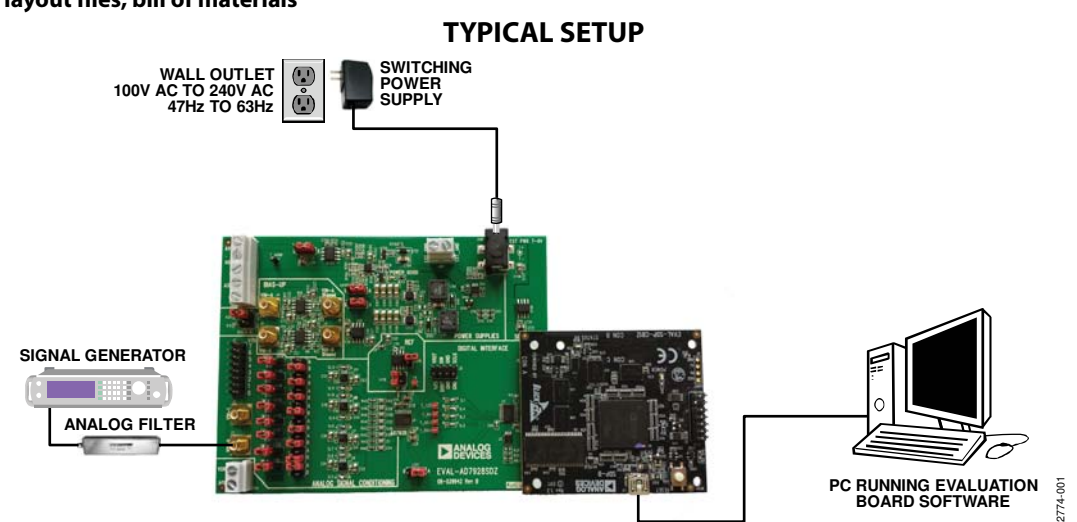

Figure 1.

## TABLE OF CONTENTS

| Features 1                    |
|-------------------------------|
| Evaluation Kit Contents1      |
| Additional Equipment Needed 1 |
| Online Resources1             |
| Evaluation Board Description1 |
| Typical Setup 1               |
| Revision History 2            |
| Quick Start Guide 3           |
| Evaluation Board Hardware 4   |
| Device Description4           |
| Hardware Link Options 4       |
| Power Supplies 4              |
| Sockets/Connectors            |

#### **REVISION HISTORY**

1/15—Revision 0: Initial Version

| Test Points                | 6    |
|----------------------------|------|
| Basic Hardware Setup       | 6    |
| Evaluation Board Software  | 7    |
| Software Installation      | 7    |
| Launching the Software     | 9    |
| Description of Main Window | . 10 |
| Waveform Capture           | . 11 |
| AC Testing—Histogram       | . 12 |
| DC Testing—Histogram       | . 12 |
| AC Testing—FFT Capture     | . 13 |
| Summary Tab                | . 14 |
| Saving Files               | . 15 |
| Opening Files              | . 15 |

## QUICK START GUIDE

Follow these steps to quickly evaluate the AD7928 ADC. For detailed instructions, see the subsequent sections.

- Install the evaluation software from the AD7928 product page or from the included CD. Ensure that the EVAL-SDP-CB1Z SDP board is disconnected from the USB port of the PC while installing the software. (The PC may need to be restarted after the installation.)
- 2. Ensure that the various link options are configured as outlined in Table 2.
- 3. Connect the EVAL-SDP-CB1Z SDP board to the evaluation board as shown in Figure 2. Screw the two

boards together using the enclosed nylon screw/nut set to ensure that the boards connect firmly together.

- 4. Connect the power supply adapter included in the evaluation kit to Connector J100 on the evaluation board.
- 5. Connect the EVAL-SDP-CB1Z SDP board to the PC via the USB cable. Choose to automatically search for the drivers for the SDP board if prompted by the operating system.
- 6. Launch the evaluation software from the **Analog Devices** subfolder in the **Programs** menu.
- 7. Connect an input signal via VIN-0, the J2 connector.

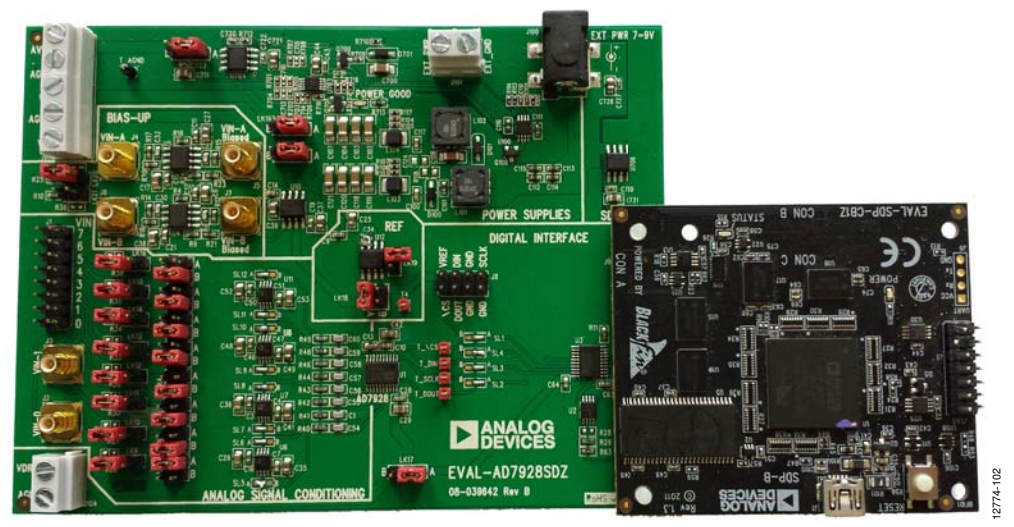

Figure 2. Evaluation Board (Left) Connected to the SDP Board (Right)

## **EVALUATION BOARD HARDWARE** DEVICE DESCRIPTION

The AD7928 ADC is a 12-bit, low power, 8-channel, successive approximation ADC. The device operates from a single 2.7 V to 5.25 V power supply and features throughput rates of up to 1 MSPS. The device contains a low noise, wide bandwidth track-and-hold amplifier that can handle input frequencies in excess of 8 MHz.

Full data on the AD7928 is available in the AD7928 data sheet, which should be consulted in conjunction with this user guide when using the evaluation board. Full details on the EVAL-SDP-CB1Z are available at the SDP board product page.

#### HARDWARE LINK OPTIONS

The functions of the link options are described in Table 2. The default setup is configured to operate the evaluation board with the main power supply adapter and to interface to the SDP board.

#### **POWER SUPPLIES**

Before applying power and signals to the evaluation board, ensure that all link positions are set according to the required operating mode. See Table 2 for the complete list of link options.

The EVAL-AD7928SDZ evaluation board is supplied with a wall-mountable switching power supply that provides 9 V dc output. Connect the supply to a 100 V to 240 V ac wall outlet at 50 Hz to 60 Hz. The output from the supply is provided through a 2.0 mm inner diameter jack that connects to the evaluation board at J100. The 9 V supply is connected to the on-board, 5 V

linear regulator that supplies the correct bias to each of the various sections on the evaluation board and on the EVAL-SDP-CB1Z SDP board.

When using the EVAL-AD7928SDZ evaluation board with the EVAL-SDP-CB1Z SDP board, power the evaluation board through the J100 connector.

If the evaluation board is used without the 9 V adapter, an external power supply in the range of 2.7 V to 5.25 V must be connected to the AVDD input (Connector J102) to supply the AD7928 V<sub>DD</sub> pin, and LK102 must be set in accordance with Table 2. In addition, an external supply in the range of  $\pm$ 5 V to  $\pm$ 10 V must be connected to the V+, V–, and AGND of the J103 connector, and LK103-1 and LK103-2 must be set in accordance with Table 2 to drive the input buffer amplifiers and reference buffer amplifier.

Each supply is decoupled on this evaluation board using 10  $\mu F$  tantalum and 100 nF multilayer ceramic capacitors.

| Table 1. | External | Power | Suppl | ies R | equired     |
|----------|----------|-------|-------|-------|-------------|
|          |          |       | I I   |       | · · · · · · |

| 1 4010 11 200010 |                                       | a no gan e a                                        |
|------------------|---------------------------------------|-----------------------------------------------------|
| Power<br>Supply  | Voltage<br>Range                      | Description                                         |
| DC Jack          | $7 \text{ V to } 9 \text{ V} \pm 5\%$ | Supplies power to on-board power management devices |
| AVDD             | 2.7 V to 5.25 V                       | Analog supply rail                                  |
| V+/V-            | $\pm 5$ V to $\pm 10$ V               | Amplifier supply rail                               |
| VDRIVE           | 2.7 V to 5.25 V                       | Digital logic supply                                |

#### Table 2. Link Options

| Link        | Default Position | Function                                                                                  |
|-------------|------------------|-------------------------------------------------------------------------------------------|
| LK1         | A                | This link is used to select the input to VIN-0.                                           |
|             |                  | In Position A, the input is connected to the SMB Connector J2.                            |
|             |                  | In Position B, the input is connected to AGND.                                            |
| LK2 to LK8  | В                | These links are used to select the inputs to VIN-1 to VIN-7.                              |
|             |                  | In Position A, the input is connected to the respective pin on Header Connector J1.       |
|             |                  | In Position B, the input is connected to AGND.                                            |
| LK9 to LK16 | Not inserted     | Adds a 51 $\Omega$ termination resistor to AGND at VIN.                                   |
|             |                  | Inserted: 51 $\Omega$ termination on the VIN input.                                       |
|             |                  | Not inserted: no 51 $\Omega$ termination on the VIN input.                                |
| LK17        | A                | Selects the source of VDRIVE.                                                             |
|             |                  | In Position A, VDRIVE is tied to AVDD.                                                    |
|             |                  | In Position B, VDRIVE is sourced from External Connector J5.                              |
| LK18        | В                | Selects the reference source for the REF <sub>IN</sub> pin.                               |
|             |                  | In Position A, the REF192 voltage reference is selected.                                  |
|             |                  | In Position B, the AD780 voltage reference is selected.                                   |
|             |                  | In Position C, the reference can be externally applied to the header pin on Connector J9. |
| LK19        | Not inserted     | Selects the reference output of the AD780.                                                |
|             |                  | Inserted: $REF_{IN} = 3 V$                                                                |
|             |                  | Not inserted: $REF_{IN} = 2.5 V$                                                          |
| LK20        | Not inserted     | Adds a 51 $\Omega$ termination resistor to AGND at VIN-A.                                 |
|             |                  | Inserted: 51 $\Omega$ termination on the VIN-A input.                                     |
|             |                  | Not inserted: no 51 $\Omega$ termination on the VIN-A input.                              |
| LK21        | Not inserted     | Adds a 51 $\Omega$ termination resistor to AGND at VIN-B.                                 |
|             |                  | Inserted: 51 $\Omega$ termination on the VIN-B input.                                     |
|             |                  | Not inserted: no 51 $\Omega$ termination on the VIN-A input.                              |
| LK102       | A                | This link selects either the on-board or external AVDD supply.                            |
|             |                  | In Position A, the on-board generated +5 V supply is used for AVDD.                       |
|             |                  | In Position B, the externally supplied AVDD to Connector J703 is used.                    |
| LK103-1     | A                | This link selects either the on-board or external amplifier negative supply.              |
|             |                  | In Position A, the on-board generated –10 V supply is used for VSS.                       |
|             |                  | In Position B, the externally supplied VSS to Connector J100 is used.                     |
| LK103-2     | A                | This link selects either the on-board or external amplifier positive supply.              |
|             |                  | In Position A, the on-board generated +10 V supply is used for VDD.                       |
|             |                  | In Position B, the externally supplied VDD to Connector J100 is used.                     |

#### SOCKETS/CONNECTORS

The connectors and sockets on the EVAL-AD7928SDZ evaluation board are outlined in Table 3.

#### Table 3. On-Board Connectors

| Connector | Function                                        |
|-----------|-------------------------------------------------|
| J1        | VIN-0 to VIN-7 header pin connector             |
| J2        | VIN-0 analog input SMB connector                |
| J3        | VIN-1 analog input SMB connector                |
| J4        | VIN-A analog input signal to bias up circuit    |
| J5        | VIN-A biased analog output from bias up circuit |
| J6        | VIN-B analog input signal to bias up circuit    |
| J7        | VIN-B biased analog output from bias up circuit |
| J8        | Header connector for digital interface          |
| J9        | 120-way connector for EVAL-SDP-CB1Z interface   |
| J100      | 7 V to 9 V, 2.0 mm dc jack connector            |
| J101      | External power connector, 7 V to 9 V dc input   |
| J102      | External AVDD power connector                   |
| J103      | External V+, V–, and AGND power connector       |
| J104      | External VDRIVE power connector                 |

The default interface to this evaluation board is via the 120-way connector, which connects the EVAL-AD7928SDZ evaluation board to the EVAL-SDP-CB1Z SDP board.

#### **TEST POINTS**

There are numerous test points on the EVAL-AD7928SDZ evaluation board. These test points provide easy access to the signals from the evaluation board for probing, evaluation, and debugging.

It is also possible to communicate with the AD7928 device via the test points to operate the evaluation board in standalone mode without the need for the EVAL-SDP-CB1Z SDP board.

#### **BASIC HARDWARE SETUP**

The EVAL-AD7928SDZ evaluation board connects to the EVAL-SDP-CB1Z SDP board. The SDP board is the controller board, which is the communication link between the PC and the main evaluation board.

Figure 2 shows a photograph of the connections between the EVAL-AD7928SDZ daughter board and EVAL-SDP-CB1Z controller board.

The analog input range to the AD7928 is 0 V to  $2 \times \text{REF}_{\text{IN}}$  and must not be exceeded. Connect an input signal within this range to the evaluation board via any analog input connector: J1, J2, or J3.

If an input signal is a bipolar input, it must be connected to either VIN-A or VIN-B, Connector J4 or Connector J6, respectively. This bias-up circuitry biases the bipolar input signal for unipolar operation. The default configuration of the bias-up circuit is for use with the AD7928 analog input range extending from 0 V to  $2 \times \text{REF}_{\text{IN}}$  (RANGE bit set to 0). For use with the analog input range extending from 0 V to  $2 \times \text{REF}_{\text{IN}}$  (RANGE bit set to 0). For use the bias-up circuitry to 3 k $\Omega$ .

If using the evaluation board in the default mode of operation, ensure that the link options are in their default positions as outlined in Table 2. Ensure that all links are in the appropriate position before connecting the evaluation board to the EVAL-SDP-CB1Z SDP board.

Before powering up the EVAL-SDP-CB1Z SDP board, connect the EVAL-AD7928SDZ evaluation board to the 120-pin, Connector J9, on the SDP board. After the evaluation board and the SDP board have been connected securely using the provided nylon screw set, apply power to the EVAL-AD7928SDZ evaluation board. The EVAL-AD7928SDZ requires an external 7 V to 9 V dc power supply (included) to be connected to either the 2.0 mm barrel connector, J100, or the external power connector, J101.

Before connecting the EVAL-SDP-CB1Z SDP board to the PC, ensure that the evaluation software (supplied on included CD) has been installed. The full software installation procedure is detailed in the Evaluation Board Software section.

Connect the EVAL-SDP-CB1Z SDP board to the PC via the USB cable enclosed in the EVAL-SDP-CB1Z kit. If using a Windows\* XP platform, you may need to search for the SDP board drivers. Choose to automatically search for the drivers for the SDP board if prompted by the operating system.

#### Caution

Always remove power from the EVAL-AD7928SDZ evaluation board before removing the EVAL-SDP-CB1Z controller board.

2774-005

## **EVALUATION BOARD SOFTWARE** software installation

The EVAL-AD7928SDZ kit includes the evaluation software on a CD; the software is also available for download from the AD7928 product page.

There are two parts to the installation:

- AD7928 evaluation software installation
- EVAL-SDP-CB1Z SDP board drivers installation

#### Warning

The evaluation board software and drivers must be installed before connecting the evaluation board and SDP board to the USB port of the PC to ensure that the evaluation system is correctly recognized when it is connected to the PC.

#### Installing the Evaluation Software

To install the EVAL-AD7928SDZ evaluation board software

- 1. Insert the included evaluation software installation CD into the CD drive of a Windows-based PC, and open the contents of the CD.
- Double-click the setup.exe file to begin the installation. By default, the software is saved to the following location: C:\Program Files\Analog Devices\AD7928\.
- 3. A dialog box appears asking for permission to allow the program to make changes to your computer. Click **Yes** to begin the installation process.

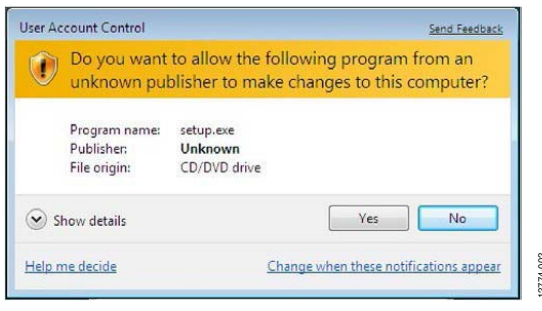

Figure 3. Evaluation Software Installation—User Account Control

4. Select the location to install the software, and then click Next.

| CEVALUATION SOLIVATE                                           |                                                         |                                               |        |     |
|----------------------------------------------------------------|---------------------------------------------------------|-----------------------------------------------|--------|-----|
| Destination Directory<br>Select the primary insta              | llation directory.                                      |                                               |        |     |
| All software will be installe<br>different location, click the | d in the following locations<br>Browse button and selec | . To install software<br>t another directory. | into a |     |
| Directory for ADxxxx Ev                                        | aluation Software                                       |                                               |        |     |
| C:\Program Files\Analo                                         | g Devices\ADxxxx\                                       |                                               | Bro    | vse |
| C:\Program Files\Analo                                         | g Devices \ADxxxx                                       |                                               | Bro    | vse |

Figure 4. Evaluation Software Installation—Destination Directory

- 5. A license agreement appears. Read the agreement, select I accept the License Agreement, and then click Next.
- 6. A summary of the installation is displayed. Click **Next** to continue.

| ADxxxx Evaluation Software                                                                              | ×  |
|----------------------------------------------------------------------------------------------------|----|
| Start Installation<br>Review the following summary before continuing.                                   |    |
| Adding or Changing<br>• ADxxx: Evaluation Software Files                                                |    |
| Click the Next button to begin installation. Click the Back button to change the installation settings. |    |
| Save File   << Back   Next>>   Canc                                                                     | el |

Figure 5. Evaluation Software Installation—Start Installation

7. A dialog box informs you when the evaluation software installation is complete. Click **Next** to proceed with the installation of the SDP drivers.

| 🐺 ADxxxx Evaluation Software                     |  |
|--------------------------------------------------|--|
| Installation Complete                            |  |
| The installer has finished updating your system. |  |
|                                                  |  |

Figure 6. Evaluation Software Installation—Installation Complete

8. The installation of the evaluation software completes.

## UG-774

#### Installing the SDP Board Drivers

After the evaluation board software installation is complete, the **ADI SDP Drivers Setup** wizard window opens for the installation of the EVAL-SDP-CB1Z SDP board drivers.

 The ADI SDP Drivers Setup Wizard opens. Click Next > to begin the driver installation process.

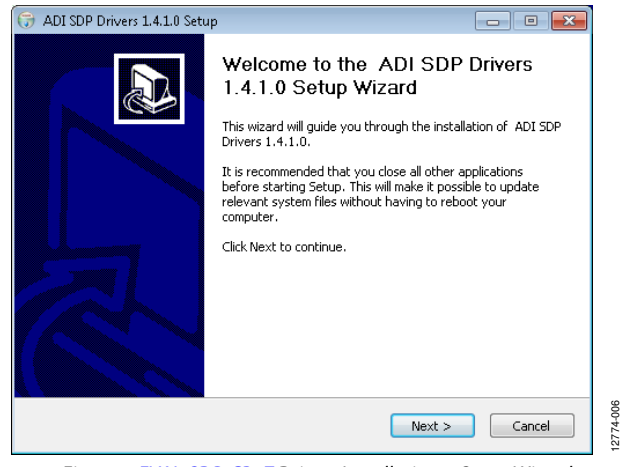

Figure 7. EVAL-SDP-CB1Z Drivers Installation—Setup Wizard

2. Select a destination folder for the SDP drivers, and click **Install**.

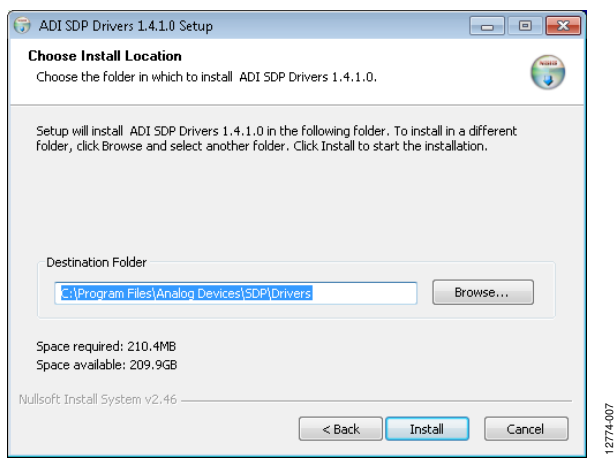

Figure 8. EVAL-SDP-CB1Z Drivers Installation—Choose Install Location

3. Click Install to proceed with the installation.

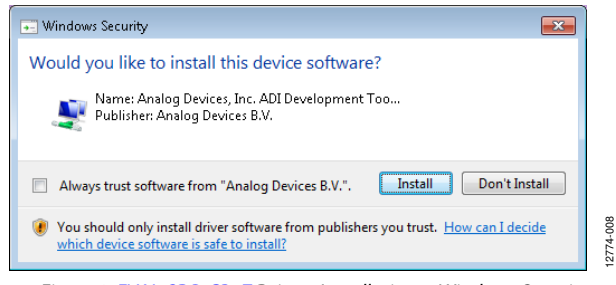

Figure 9. EVAL-SDP-CB1Z Drivers Installation—Windows Security

4. The SDP drivers installation completes. Click Finish.

| 🕞 ADI SDP Drivers 1.4.1.0 Setup |                                                                                                    |
|---------------------------------|----------------------------------------------------------------------------------------------------|
|                                 | Completing the ADI SDP Drivers<br>1.4.1.0 Setup Wizard<br>ADI SDP Drivers 1.4.1.0 has been installed on your<br>computer.<br>Click Finish to close this wizard. |
|                                 | < Back Finish Cancel                                                                                                    |

Figure 10. EVAL-SDP-CB1Z Drivers Installation—Complete

After the evaluation software installation is complete, connect the EVAL-AD7928SDZ evaluation board to the EVAL-SDP-CB1Z SDP board as described in the Evaluation Board Hardware section.

When you first plug in the EVAL-SDP-CB1Z SDP board via the USB cable provided, allow the Found Hardware Wizard to run. After the drivers are installed, check that the board is connected correctly by looking at the Device Manager of the PC. The Device Manager can be found by right-clicking My Computer > Manage > Device Manager from the list of System Tools.

The EVAL-SDP-CB1Z SDP board appears under ADI **Development Tools**, as shown in Figure 11.

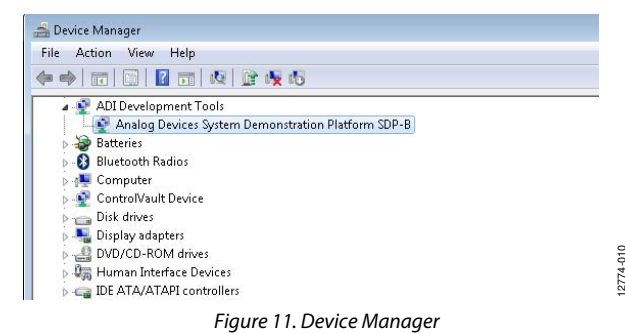

#### LAUNCHING THE SOFTWARE

After the evaluation board and SDP board are correctly connected to your PC, the AD7928 evaluation software can be launched.

From the **Start** menu, click **Programs** > **Analog Devices** > **AD7928.** The main window of the evaluation software then opens (see Figure 13).

If the evaluation board is not connected to the USB port via the EVAL-SDP-CB1Z SDP board when the software is launched, a connectivity error displays (see Figure 12). Connect the EVAL-AD7928SDZ evaluation board to the USB port of the PC, wait a few seconds, click **Rescan**, and follow the instructions.

| An SDP system was<br>not detected. Check<br>a compatible SDP, r | found, but the daug<br>k the daughterboard<br>reset SDP if attaching | ghterboard was<br>I is attached to<br>9 |
|-----------------------------------------------------------------|----------------------------------------------------------------------|-----------------------------------------|
| aughterboard, or (<br>our SDP board ma                          | uy be in the process (                                               | of booting.                             |
|                                                                 |                                                                      | •                                       |
|                                                                 |                                                                      |                                         |
|                                                                 |                                                                      |                                         |
|                                                                 |                                                                      |                                         |
|                                                                 |                                                                      |                                         |

Figure 12. Connectivity Error Alert

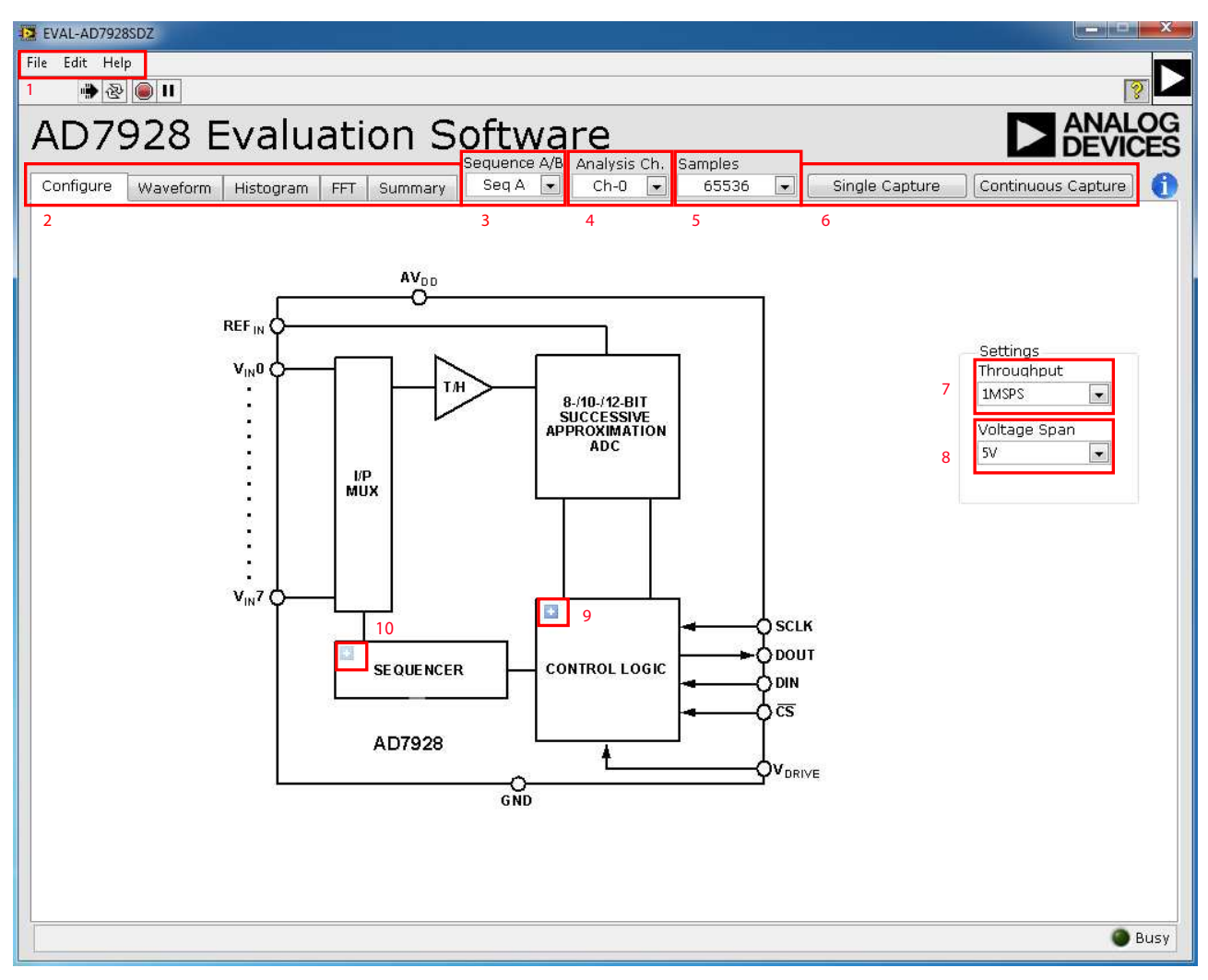

Figure 13. AD7928 Evaluation Software Main Window

12774-012

#### **DESCRIPTION OF MAIN WINDOW**

The following tools allow user control of the different chart displays. When the software is launched, the main AD7928 evaluation software window opens (see Figure 13).

The main evaluation software window, as shown in Figure 13, has the following features:

- Menu bar .
- Control buttons .
- Configuration display .
- Data capture display .

#### Menu Bar

The menu bar, Label 1 in Figure 13, consists of the File, Edit, and Help menus.

#### File Menu

- Save Data. Saves captured data in comma separated values (CSV) format for future analysis.
- Load Data. Loads previously captured data in CSV format for analysis.
- Save Image. Saves current tab image as a JPEG file.
- Exit. Exits the program. .

#### Edit Menu

Reinitialize. Places the evaluation board in a known default state.

#### Help Menu

- User Guide. Opens the evaluation kit user guide.
- Context Help. Turns on context sensitive help.
- About. Links to the Analog Devices, Inc., website.

#### Control Buttons, Drop-Down Boxes, and Indicators

The Configure, Waveform, Histogram, FFT, and Summary tabs, Label 2 in Figure 13, control which tab is displayed. In each of these tabs, device configuration and data analysis results can be set and viewed, respectively.

The Sequence A/B drop-down box, Label 3 in Figure 13, selects the desired set of data for analysis when two separate sequences are programmed to the shadow register.

The Analysis Ch. drop-down box, Label 4 in Figure 13, selects the desired channel for analysis to be performed on after samples have been gathered on more than one channel.

The Samples drop-down box, Label 5 in Figure 13, configures how many samples are taken on each capture. In multichannel mode, this is the total number of samples acquired; therefore, each channel acquires Samples/N samples, where N is the number of channels being used.

The capture buttons, Label 6 (Single Capture and Continuous Capture) in Figure 13, select whether the ADC acquires one set of samples or acquires samples until told to stop.

Throughput, Label 7 in Figure 13, selects the rate of data capture by the ADC, up to a maximum rate of 1 MSPS.

Voltage Span, Label 8 in Figure 13, sets the maximum input signal peak-to-peak range for data analysis. This value must always match the value of either REF<sub>IN</sub> or  $2 \times REF_{IN}$ , depending on the selected setting in the control register.

#### **Configuration Buttons**

There are two configuration buttons, for configuring the control register, contained within the block diagram under the Configure tab. Clicking the blue icon shown in Figure 14 produces dialog boxes that allow you to configure the respective section of the block diagram.

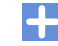

#### Figure 14. Configuration Button

The two buttons, Label 9 and Label 10 in Figure 13, configure the control register and shadow register respectively. Clicking either of the icons brings up their respective dialog box (Figure 15 and Figure 16). Refer to Table 7 through Table 10 of the AD7928 data sheet for details regarding the function of these registers. The default configuration is for single channel operation with the sequencer disabled.

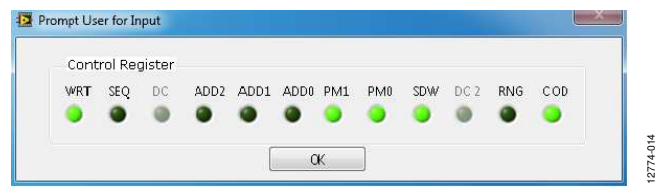

#### Figure 15. Control Register Dialog Box

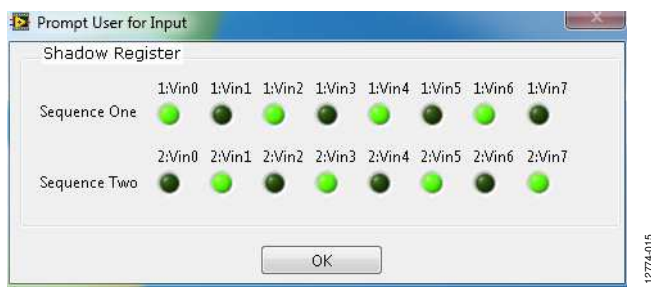

Figure 16. Shadow Register Dialog Box

#### Data Capture Display

Four tabs display the conversion data in different formats: Waveform, Histogram, FFT, and Summary.

The tools shown in Figure 17 allow user control of the different chart displays within the four tabs.

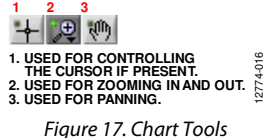

#### WAVEFORM CAPTURE

Figure 18 shows the **Waveform** tab, which is used for waveform capture.

The waveform analysis reports the amplitudes recorded from the captured signal as well as the frequency of the signal tone. The analysis report is generated for the channel selected via the **Analysis** drop-down box (see Label 1 in Figure 18). All enabled channels are shown in the waveform plot (see Label 2 in Figure 18).

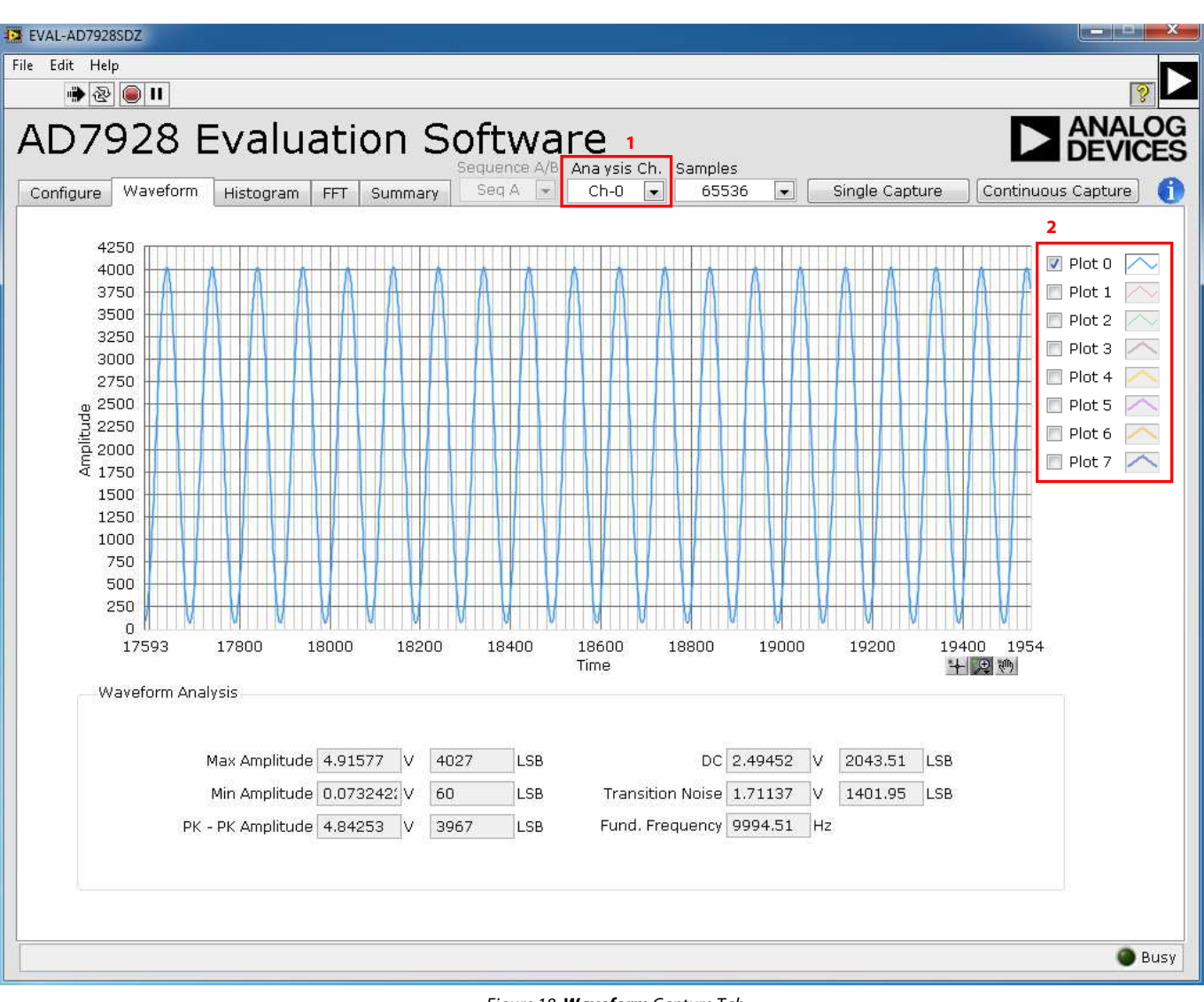

Figure 18. Waveform Capture Tab

#### AC TESTING—HISTOGRAM

Figure 19 shows the **Histogram** capture tab. The histogram shows the ADC code distribution for the ac input, computes the mean and standard deviation (or transition noise) of the converter, and displays the results.

Raw data is captured and passed to the PC for statistical computations. To perform a histogram test, select the **Histogram** tab in the AD7928 evaluation software main window and click **Single Capture** or **Continuous Capture** (Label 1 in Figure 19).

Note that an ac histogram requires a quality signal source applied to the input VIN connector or the AIN0 connector.

#### DC TESTING—HISTOGRAM

The histogram is more commonly used for dc testing. Similar to ac testing, the histogram shows the ADC code distribution for the dc input, computes the mean and standard deviation (or transition noise) of the converter, and displays the results.

Raw data is captured and passed to the PC for statistical computations. To perform a histogram test, select the **Histogram** tab in the AD7928 evaluation software main window and click **Single Capture** or **Continuous Capture** (Label 1 in Figure 19).

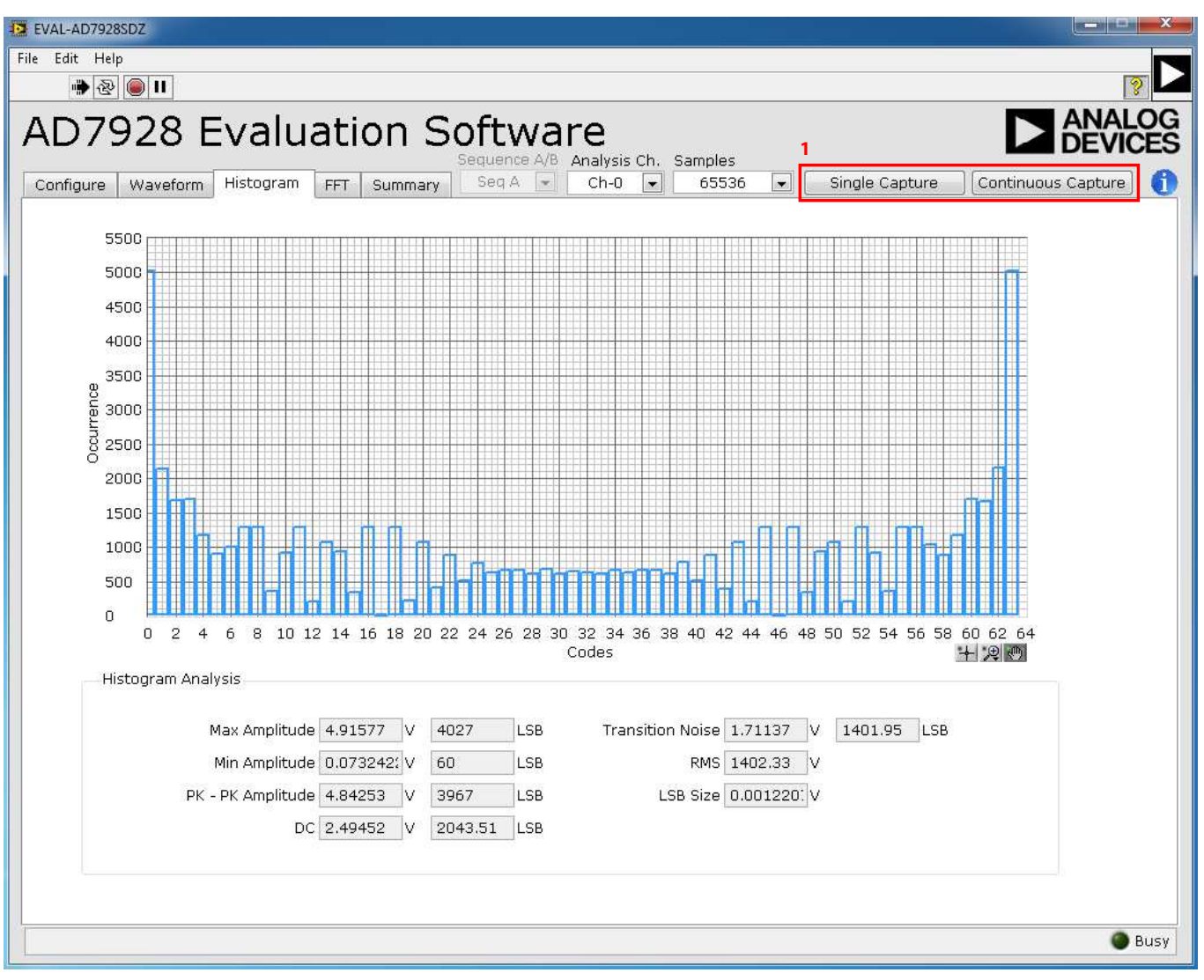

Figure 19. Histogram Capture Tab

#### AC TESTING—FFT CAPTURE

Figure 20 shows the **FFT** capture tab. The FFT tests the traditional ac characteristics of the converter and displays a fast Fourier transform (FFT) of the results. As in the histogram test, raw data is captured and passed to the PC, where the FFT is performed, displaying the signal-to-noise ratio (SNR), signal-to-noise-and-distortion (SINAD), and total harmonic distortion (THD).

To perform an ac test, do one of the following:

- Apply a bipolar sinusoidal signal to the evaluation board at either VIN-A or VIN-B (Connector J4 or Connector J6 respectively) and feed the biased-up signal from either VIN-A biased or VIN-B biased (Connector J5 or Connector J7 respectively) to any analog input, VIN-0 through to VIN-7 (Connector J1, Connector J2, or Connector J3).
- 2. Apply a unipolar sinusoidal signal directly to any analog input, VIN-0 through to VIN-7.

A low distortion source, better than 115 dB, is required to allow true evaluation of the device. One possibility is to filter the input signal from the ac source. There is no suggested bandpass filter, but consideration must be taken in the choice of filter.

Figure 20 displays the spectral analysis results of the captured data.

- The plot is the FFT image of the analysis channel selected.
- The **FFT Analysis** panel displays the performance data: **SNR**, **THD**, **SINAD**, **Dynamic Range**, and noise performance along with the input signal characteristics (see Label 1 in Figure 20).
- Click **Show Harmonic Content** to switch the panel to display the frequency and amplitude of the fundamental in addition to the second harmonics to the fifth harmonics (see Label 2 in Figure 20).

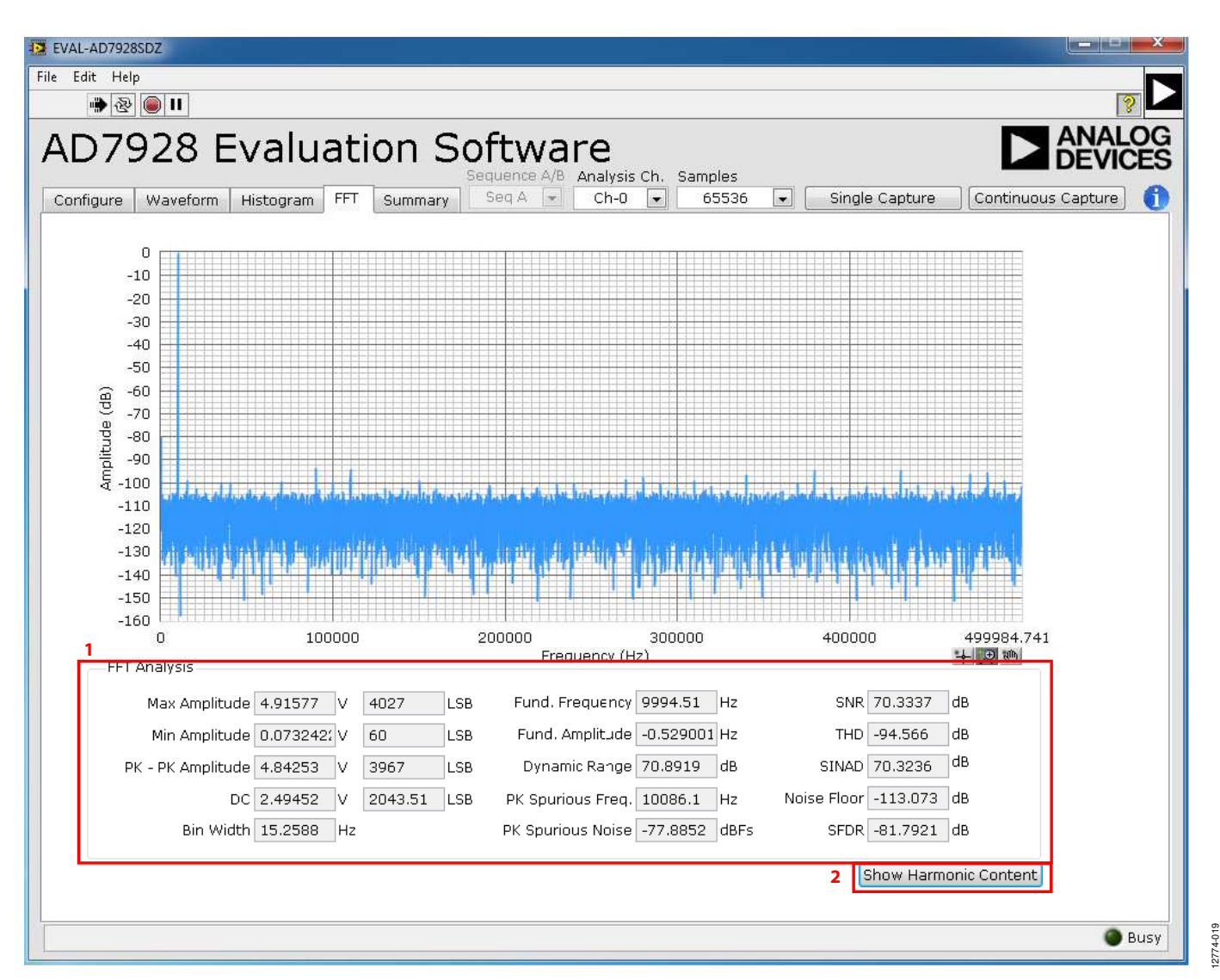

Figure 20. **FFT** Capture Tab

#### **SUMMARY TAB**

Figure 21 shows the **Summary** tab. This tab captures and displays all of the information in one panel with a synopsis of the information, including key performance parameters,

such as **SNR** and **THD** (Label 1 and Label 2, respectively, in Figure 21). Waveform, histogram, and FFT plots are also displayed in summary format.

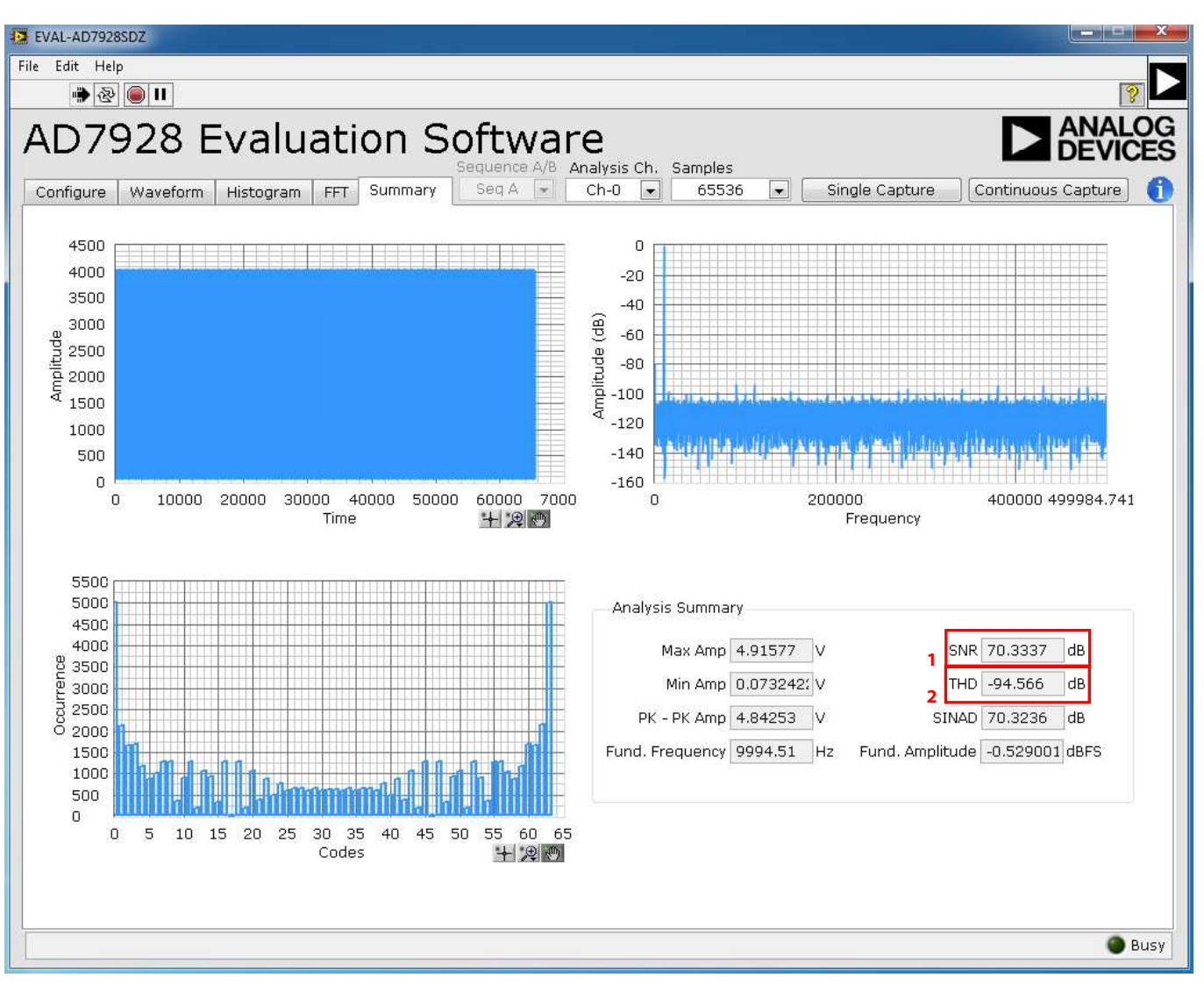

Figure 21. Summary Tab

#### **SAVING FILES**

The software can save the current captured data for future analysis. The software can capture the current plot images and the current device configuration, as well as the raw waveform data, histogram data, and ac spectrum data.

#### Saving Data

To save data, go to the **File** menu and click **Save Data** (or use the keyboard shortcut Ctrl + S). This action saves the raw data captured as seen in the **Waveform** tab in CSV format.

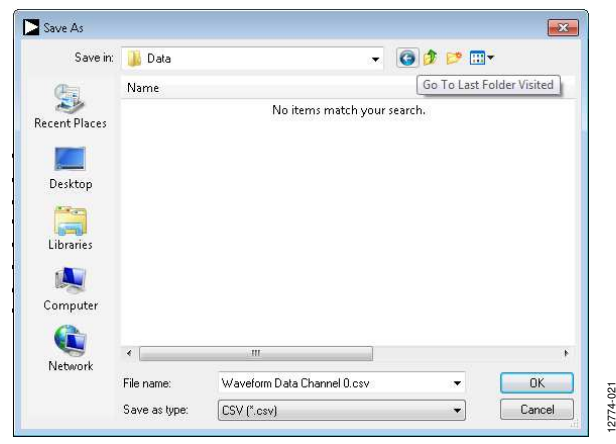

Figure 22. Save As Data Dialog Box

#### Saving Plot Images

To save plot images, go to the desired analysis tab, click the **File** menu, and then click **Save Image**.

The images are saved in JPEG format and do not contain any raw data information. Plots saved as images cannot be loaded back into the evaluation environment.

Figure 23 shows the **Save As** image dialog box. Save the images to an appropriate location.

| Save in:     | 🌗 Data            |           |               | G 🦻     | • 🛄 💙 |        |
|--------------|-------------------|-----------|---------------|---------|-------|--------|
| (Pe)         | Name              |           |               |         |       |        |
| acent Places |                   | No ite    | ms match your | search. |       |        |
|              |                   |           |               |         |       |        |
| Desktop      |                   |           |               |         |       |        |
|              |                   |           |               |         |       |        |
| Libraries    |                   |           |               |         |       |        |
|              |                   |           |               |         |       |        |
| Computer     |                   |           |               |         |       |        |
|              |                   |           |               |         |       |        |
| Network      | •                 | _111      |               |         |       | ,      |
|              | File name:        |           |               |         | - (   | OK     |
|              | Course and houses | LIDEO (T) |               |         |       | Canaal |

Figure 23. Save As Image Dialog Box

#### **OPENING FILES**

#### Loading Captured Data

The software can load previously captured data for analysis.

Go to the **File** menu, click **Load Data** (or use the keyboard shortcut Ctrl + O), and select waveform data previously saved in CSV format. The waveform data is a raw data capture that rebuilds the histogram and ac spectrum analyses upon being loaded into the evaluation platform.

| Look in:      | THE DIALS                   |                        |  | - 0 | 1 | •   |       |
|---------------|-----------------------------|------------------------|--|-----|---|-----|-------|
| 2001111       | and the second              |                        |  |     | - |     |       |
| Ca            | Name                        |                        |  |     |   |     |       |
| est Diana     | No items match your search. |                        |  |     |   |     |       |
| Recent Places |                             |                        |  |     |   |     |       |
|               |                             |                        |  |     |   |     |       |
| Deskton       |                             |                        |  |     |   |     |       |
| Desktop       |                             |                        |  |     |   |     |       |
|               |                             |                        |  |     |   |     |       |
| Libraries     |                             |                        |  |     |   |     |       |
| -             |                             |                        |  |     |   |     |       |
|               |                             |                        |  |     |   |     |       |
| Computer      |                             |                        |  |     |   |     |       |
| 0             |                             |                        |  |     |   |     |       |
| <b>U</b>      |                             | ш                      |  |     |   |     | ,     |
| Network       |                             | -                      |  |     |   |     |       |
|               | File name:                  |                        |  |     |   | - [ | OK    |
|               |                             | [ maximum and a second |  |     | _ |     | 0.001 |

Figure 24. **Open** File Dialog Box

## NOTES

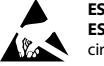

#### ESD Caution

ESD (electrostatic discharge) sensitive device. Charged devices and circuit boards can discharge without detection. Although this product features patented or proprietary protection circuitry, damage may occur on devices subjected to high energy ESD. Therefore, proper ESD precautions should be taken to avoid performance degradation or loss of functionality.

#### Legal Terms and Conditions

By using the evaluation board discussed herein (together with any tools, components documentation or support materials, the "Evaluation Board"), you are agreeing to be bound by the terms and conditions set forth below ("Agreement") unless you have purchased the Evaluation Board, in which case the Analog Devices Standard Terms and Conditions of Sale shall govern. Do not use the Evaluation Board until you have read and agreed to the Agreement. Your use of the Evaluation Board shall signify your acceptance of the Agreement. This Agreement is made by and between you ("Customer") and Analog Devices, Inc. ("ADI"), with its principal place of business at One Technology Way, Norwood, MA 02062, USA. Subject to the terms and conditions of the Agreement, ADI hereby grants to Customer a free, limited, personal, temporary, non-exclusive, non-sublicensable, non-transferable license to use the Evaluation Board FOR EVALUATION PURPOSES ONLY. Customer understands and agrees that the Evaluation Board is provided for the sole and exclusive purpose referenced above, and agrees not to use the Evaluation Board for any other purpose. Furthermore, the license granted is expressly made subject to the following additional limitations: Customer shall not (i) rent, lease, display, sell, transfer, assign, sublicense, or distribute the Evaluation Board; and (ii) permit any Third Party to access the Evaluation Board. As used herein, the term "Third Party" includes any entity other than ADI, Customer, their employees, affiliates and in-house consultants. The Evaluation Board is NOT sold to Customer; all rights not expressly granted herein, including ownership of the Evaluation Board, are reserved by ADI. CONFIDENTIALITY. This Agreement and the Evaluation Board shall all be considered the confidential and proprietary information of ADI. Customer may not disclose or transfer any portion of the Evaluation Board to any other party for any reason. Upon discontinuation of use of the Evaluation Board or termination of this Agreement, Customer agrees to promptly return the Evaluation Board to ADI. ADDITIONAL RESTRICTIONS. Customer may not disassemble, decompile or reverse engineer chips on the Evaluation Board. Customer shall inform ADI of any occurred damages or any modifications or alterations it makes to the Evaluation Board, including but not limited to soldering or any other activity that affects the material content of the Evaluation Board. Modifications to the Evaluation Board must comply with applicable law, including but not limited to the RoHS Directive. TERMINATION. ADI may terminate this Agreement at any time upon giving written notice to Customer. Customer agrees to return to ADI the Evaluation Board at that time. LIMITATION OF LIABILITY. THE EVALUATION BOARD PROVIDED HEREUNDER IS PROVIDED "AS IS" AND ADI MAKES NO WARRANTIES OR REPRESENTATIONS OF ANY KIND WITH RESPECT TO IT. ADI SPECIFICALLY DISCLAIMS ANY REPRESENTATIONS, ENDORSEMENTS, GUARANTEES, OR WARRANTIES, EXPRESS OR IMPLIED, RELATED TO THE EVALUATION BOARD INCLUDING, BUT NOT LIMITED TO, THE IMPLIED WARRANTY OF MERCHANTABILITY, TITLE, FITNESS FOR A PARTICULAR PURPOSE OR NONINFRINGEMENT OF INTELLECTUAL PROPERTY RIGHTS. IN NO EVENT WILL ADI AND ITS LICENSORS BE LIABLE FOR ANY INCIDENTAL, SPECIAL, INDIRECT, OR CONSEQUENTIAL DAMAGES RESULTING FROM CUSTOMER'S POSSESSION OR USE OF THE EVALUATION BOARD, INCLUDING BUT NOT LIMITED TO LOST PROFITS, DELAY COSTS, LABOR COSTS OR LOSS OF GOODWILL. ADI'S TOTAL LIABILITY FROM ANY AND ALL CAUSES SHALL BE LIMITED TO THE AMOUNT OF ONE HUNDRED US DOLLARS (\$100.00). EXPORT. Customer agrees that it will not directly or indirectly export the Evaluation Board to another country, and that it will comply with all applicable United States federal laws and regulations relating to exports. GOVERNING LAW. This Agreement shall be governed by and construed in accordance with the substantive laws of the Commonwealth of Massachusetts (excluding conflict of law rules). Any legal action regarding this Agreement will be heard in the state or federal courts having jurisdiction in Suffolk County, Massachusetts, and Customer hereby submits to the personal jurisdiction and venue of such courts. The United Nations Convention on Contracts for the International Sale of Goods shall not apply to this Agreement and is expressly disclaimed.

©2015 Analog Devices, Inc. All rights reserved. Trademarks and registered trademarks are the property of their respective owners. UG12774-0-1/15(0)

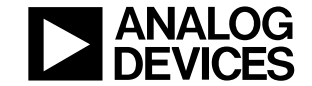

www.analog.com

Rev. 0 | Page 16 of 16